## Semakan GRA oleh Dekan/Pengarah

## Arahan :

1. Pada Menu Dekan/Pengarah klik 'SEMAKAN' untuk ke skrin semakan.

| K001358   SH | Universiti<br>Kebangsaan<br>Malaysia<br>Vanad Kegeriy of Magazi<br>Arifah mastura bt. syed abdullah   pusat pen | MONDONAN<br>SAAN MALAYSIA                                         | N & PERSEKITARAN LOG KELUAR   |
|--------------|----------------------------------------------------------------------------------------------------|-------------------------------------------------------------------|-------------------------------|
| Muka Depan   | Menu Ketua Projek                                                                                               | Menu Dekan/Pengarah                                               | Bantuan                       |
|              |                                                                                                    | KELULUSAN                                                         |                               |
|              |                                                                                                    | SEMAKAN                                                           |                               |
|              | Penerangan Sistem                                                                                               |                                                                   |                               |
|              | Sistem Permohonan GRA bertujuan untuk membole<br>atas talian untuk menjadi Pembantu Penyelidik Sis              | ahkan pelajar siswazah membuat<br>wazah bagi sesuatu projek penye | permohonan secara<br>Iidikan. |

2. Skrin pilihan semakan akan dipaparkan.

|                         | SEMAKAN                                          |
|-------------------------|--------------------------------------------------|
| PILIHAN:                |                                                  |
| 🔿 Tarikh Lantikan Mulai | Septeml 💙 9 💙 2009 💙 hingga Septeml 💙 9 💙 2009 💙 |
| 🔘 No Matrik             | Sila Pilih 💌                                     |
| 🔘 Kod Projek            | Sila Pilih                                       |
|                         | CAPAI                                            |

- 3. Tanda pada kategori pilihan maklumat yang ingin dicapai.
- 4. Klik butang 'CAPAI' dan sistem akan mencapai maklumat berdasarkan kategori pilihan yang dipilih.
  - i. Jika kategori pilihan tidak dipilih, sistem akan memaparkan mesej "Sila pilih kategori carian".

|                         |    | SEMAKAN                     |                        |
|-------------------------|----|-----------------------------|------------------------|
| PILIHAN:                |    | Message from webpage 🛛 🔀    |                        |
| 🔘 Tarikh Lantikan Mulai | Se |                             | s Septemi 💙 9 💙 2009 💙 |
| 🔘 No Matrik             | 9  | Sila pilin kategori carian. |                        |
| 🔘 Kod Projek            | 9  | ОК                          | ~                      |
|                         |    |                             |                        |

## Contoh capaian maklumat melalui kategori pilihan 'Kod Projek'

5. Pilih Kategori pilihan 'Kod Projek' dan kod projek yang ingin dicapai.

|                                    | SEMAKAN                                                                    |                   |
|------------------------------------|----------------------------------------------------------------------------|-------------------|
| PILIHAN :                          |                                                                            |                   |
| 🔿 Tarikh Lantikan Mulai            | Septeml V 9 V 2009 V hingga Septeml V 9 V 2009 V                           |                   |
| O No Matrik                        | Sila Pilih 💙                                                               |                   |
| • Kod Projek                       | Sila Pilih                                                                 |                   |
|                                    | Sila Pilih<br>06-01-02-SF0332<br>SK/32/2008/GLAK<br>UKM-GUP-ASPL-07-06-002 |                   |
| Rabu, 9 September 2009, 2:52:28 PM | UKM-GUP-ASPL-08-04-222<br>UKM-GUP-ASPL-08-04-230<br>UKM-GUP-EP-07-17-131   | aan Malaysia 2008 |

- 6. Klik butang 'CAPAI' untuk mencapai senarai pembantu penyelidik berdasarkan kod projek yang dipilih.
- 7. Klik butang bil untuk menyemak maklumat pembantu penyelidik yang dipilih.

|                                 |                                         | SEMAKAN                    |                             |                  |                   |
|---------------------------------|-----------------------------------------|----------------------------|-----------------------------|------------------|-------------------|
| PILIHAN :                       |                                         |                            |                             |                  |                   |
| 🔿 Tarikh Lantikan Mu            | lai Septeml 💙                           | 9 💌 2009 💌 hin             | gga Septe                   | ml 💙 🦻 💙         | 2009 💙            |
| 🔘 No Matrik                     | Sila Pilih-                             | - 💌                        |                             |                  |                   |
| ⊙ Kod Projek                    | UKM-GUP-A                               | SPL-07-06-002              |                             |                  | *                 |
|                                 |                                         | CAPAI                      |                             |                  |                   |
| SENARAI PEMBANTU                | PENYELIDIK                              |                            |                             |                  |                   |
| Bil No.Matrik Tarikh<br>(hh/bb) | 1ula Tarikh Tamat<br>tttt) (hh/bb/tttt) | Kod Projek                 | Ketua<br>Projek<br>(Ukmper) | Status<br>Borang | Jenis<br>Lantikan |
| 1 P44142 01/01/                 | 30/06/2009                              | UKM-GUP-ASPL-07-<br>06-002 | К006542                     | Diluluskan       | Baru              |
| 2 P44142 15/02/                 | :008 30/06/2009                         | UKM-GUP-ASPL-07-<br>06-002 | K006542                     | Diluluskan       | Baru              |

8. Maklumat pelajar, kelulusan akademik, projek penyelidikan, sokongan ketua projek dan skrin tindakan dekan(boleh dikemaskini bagi pelajar yang belum diluluskan) akan dipaparkan.

| MAKLUMAT PELAJAR                                                                                                    |                                                                                                    |
|----------------------------------------------------------------------------------------------------|----------------------------------------------------------------------------------------------------|
| Nama                                                                                                    | NOR AZLINA BT ABD AZIZ                                                                                                    |
| No Matrik                                                                                                    | P44142                                                                                                    |
|                                                                                                    | 222-C JLN PONDOK                                                                                                    |
| Alamat Tetap                                                                                                    |                                                                                                    |
|                                                                                                    |                                                                                                    |
| Ale and Count Manual                                                                                                    | 22-3A, JEN HENTIAN 2 OFF JEN REKO                                                                                                    |
| Alamat Surat Meyurat                                                                                                    | POSAT HENTIAN RAJANG                                                                                                    |
| No KP                                                                                                    | 820402035358                                                                                                    |
| Tarikh Lahir                                                                                                    | 020402000000                                                                                                    |
| Umur                                                                                                    |                                                                                                    |
| Agama                                                                                                    | Islam                                                                                                    |
| Keturunan                                                                                                    | Melayu                                                                                                    |
| Warganegara                                                                                                    | Warganegara Malaysia,Kad Pengenalan Malaysia Barat                                                                                                    |
| No.Handphone                                                                                                    | 0122638089                                                                                                    |
| Telefon                                                                                                    | 0122638089                                                                                                    |
| E-Mail                                                                                                    | naziz_2482@yahoo.com.my                                                                                                    |
| Jantina                                                                                                    | Perempuan                                                                                                    |
| Fakulti/Institusi                                                                                                    | Sains Sosial Dan Kemanusiaan                                                                                                    |
| Program Pengajian yang<br>Diikuti Sekarang                                                                                                    | Sarjana Pengurusan Persekitaran                                                                                                    |
| KELULUSAN AKADEMIK YA<br>Kelulusan                                                                                                    | NG UTAMA<br>CGPA Institusi Tahun<br>(hh/bb/tttt)                                                                                                    |
| KELULUSAN AKADEMIK YA<br>Kelulusan<br>iada rekod                                                                                                    | NG UTAMA<br>CGPA Institusi Tahun<br>dikurniakan<br>(hh/bb/tttt)                                                                                                    |
| KELULUSAN AKADEMIK YA<br>Kelulusan<br>iada rekod                                                                                                    | NG UTAMA<br>CGPA Institusi Tahun<br>dikurniakan<br>(hh/bb/tttt)                                                                                                    |
| KELULUSAN AKADEMIK YA<br>Kelulusan<br>iada rekod<br>MAKLUMAT PROJEK PENYE                                                                                                    | NG UTAMA<br>CGPA Institusi Tahun<br>dikurniakan<br>(hh/bb/tttt)                                                                                                    |
| KELULUSAN AKADEMIK YA<br>Kelulusan<br>iada rekod<br>MAKLUMAT PROJEK PENYE<br>Kod Projek                                                                                                    | NG UTAMA CGPA Institusi Tahun dikurniakan (hh/bb/tttt) LIDIKAN UKM-GUP-ASPL-07-06-002                                                                                                    |
| KELULUSAN AKADEMIK YA<br>Kelulusan<br>iada rekod<br>MAKLUMAT PROJEK PENYE<br>Kod Projek<br>Nama Projek                                                                                                    | NGUTAMA         CGPA Institusi       Tahun dikurniakan (hk/bb/ttt) dikurniakan (hh/bb/ttt)         LIDIKAN         LIDIKAN         UKM-GUP-ASPL-07-06-002         Modelling the Stormwater Runoff for Stormwater Management in Selected Urban Catchment in Peninsular Malaysia                                                                                                    |
| KELULUSAN AKADEMIK YA<br>Kelulusan<br>iada rekod<br>MAKLUMAT PROJEK PENYE<br>Kod Projek<br>Nama Projek<br>Tarikh Mula (hh/bb/tttt)                                                                                                    | NGUT→H→         CGPA       Institusi       Tahun<br>dikurniakan<br>(hh/bb/tttt)         IIIDIKAN         IIIDIKAN         UKM-GUP-ASPL-07-06-002         Modelling the Stormwater Runoff for Stormwater Management in Selected<br>Urban Catchment in Peninsular Malaysia         01/10/2007                                                                                                    |
| KELULUSAN AKADEMIK YA<br>Kelulusan<br>iada rekod<br>MAKLUMAT PROJEK PENYE<br>Kod Projek<br>Nama Projek<br>Tarikh Mula (hh/bb/tttt)<br>Tarikh Tamat (hh/bb/tttt)                                                                                                    | NGUT→H→         CGPA       Institusi       Tahun<br>dikurniakan<br>(hh/bb/tttt)         LIDIKAN         UKM-GUP-ASPL-07-06-002       UKM-GUP-ASPL-07-06-002         Modelling the Stormwater Runoff for Stormwater Management in Selected<br>Urban Catchment in Peninsular Malaysia       01/10/2007         01/10/2007       30/09/2009                                                                                                    |
| KELULUSAN AKADEMIK YA<br>Kelulusan<br>iada rekod<br>MAKLUMAT PROJEK PENYE<br>Kod Projek<br>Nama Projek<br>Tarikh Mula (hh/bb/tttt)<br>Tarikh Tamat (hh/bb/tttt)<br>Ukmper Ketua Projek                                                                                                    | NGUT→H→         CGPA       Institusi       Tahun<br>dikurniakan<br>(hh/bb/tttt)         LIDIKAN         UKM-GUP-ASPL-07-06-002         Modelling the Stormwater Runoff for Stormwater Management in Selected<br>Urban Catchment in Peninsular Malaysia         01/10/2007       30/09/2009         K006542       K006542                                                                                                    |
| KELULUSAN AKADEMIK YA<br>Kelulusan<br>iada rekod<br>MAKLUMAT PROJEK PENYE<br>Kod Projek<br>Nama Projek<br>Tarikh Mula (hh/bb/ttt)<br>Tarikh Tamat (hh/bb/ttt)<br>Ukmper Ketua Projek<br>Nama Ketua Projek                                                                                                    | NGUTAMA         Tahun dikurniakan (hk/bb/ttt)         dikurniakan (hk/bb/ttt)         UKM-GUP-ASPL-07-06-002         Modelling the Stormwater Runoff for Stormwater Management in Selected Urban Catchment in Peninsular Malaysia         01/10/2007         30/09/2009         K006542         MOHD. EKHWAN BIN TORIMAN                                                                                                    |
| KELULUSAN AKADEMIK YA<br>Kelulusan<br>iada rekod<br>MAKLUMAT PROJEK PENYE<br>Kod Projek<br>Nama Projek<br>Tarikh Mula (hh/bb/tttt)<br>Tarikh Tamat (hh/bb/tttt)<br>Ukmper Ketua Projek<br>Nama Ketua Projek<br>Tarikh Mula Lantikan<br>(hh/bb/tttt)                                                                                                    | Network         CGPA       Tahun dikurniakan (hh/bb/ttt)         Institusi       Tahun dikurniakan (hh/bb/ttt)         UKM-GUP-ASPL-07-06-002       UKM-GUP-ASPL-07-06-002         Modelling the Stormwater Runoff for Stormwater Management in Selected Urban Catchment in Peninsular Malaysia       Institution (Institution Catchment in Peninsular Malaysia)         Image: Image: Im |
| KELULUSAN AKADEMIK YA<br>Kelulusan<br>iada rekod<br>MAKLUMAT PROJEK PENYE<br>Kod Projek<br>Nama Projek<br>Tarikh Mula (hh/bb/tttt)<br>Tarikh Tamat (hh/bb/tttt)<br>Ukmper Ketua Projek<br>Nama Ketua Projek<br>Tarikh Mula Lantikan<br>(hh/bb/tttt)<br>Tarikh Tamat Lantikan<br>(hh/bb/tttt)                                                                                                    | Network         Tahun dikurniakan (hh/bb/ttt)         CGPA       Institusi       Tahun dikurniakan (hh/bb/ttt)         UKM-GUP-ASPL-07-06-002         Modelling the Stormwater Runoff for Stormwater Management in Selected Urban Catchment in Peninsular Malaysia         011-0/2007       30/09/2009         K006542       MOHD. EKHWAN BIN TORIMAN         01/01/2009       30/09/2009                                                                                                    |
| KELULUSAN AKADEMIK YA<br>Kelulusan<br>iada rekod<br>MAKLUMAT PROJEK PENYE<br>Kod Projek<br>Nama Projek<br>Tarikh Mula (hh/bb/tttt)<br>Tarikh Tamat (hh/bb/tttt)<br>Ukmper Ketua Projek<br>Nama Ketua Projek<br>Nama Ketua Projek<br>Tarikh Mula Lantikan<br>(hh/bb/tttt)<br>Tarikh Tamat Lantikan<br>(hh/bb/tttt)<br>Tarikh Tamat Lantikan                                                                                                    | Network         Tahun dikurniakan (hh/bb/ttt)         CGPA       Institusi       Tahun dikurniakan (hh/bb/ttt)         UKM-GUP-ASPL-07-06-002         UKM-GUP-ASPL-07-06-002       Wodelling the Stormwater Runoff for Stormwater Management in Selected Urban Catchment in Peninsular Malaysia         01/10/2007       01/10/2007         2       01/10/2007         4       MOHD. EKHWAN BIN TORIMAN         01/01/2009       30/05/2009         5       30005/2009                                                                                                    |
| KELULUSAN AKADEMIK YA<br>Kelulusan<br>iada rekod<br>MAKLUMAT PROJEK PENYE<br>Kod Projek<br>Nama Projek<br>Tarikh Mula (hh/bb/tttt)<br>Tarikh Tamat (hh/bb/tttt)<br>Ukmper Ketua Projek<br>Nama Ketua Projek<br>Nama Ketua Projek<br>Tarikh Mula Lantikan<br>(hh/bb/tttt)<br>Tarikh Tamat Lantikan<br>(hh/bb/tttt)<br>Tempoh (Bulan)<br>Kelayakan yang dipersetuju                                                                                                    | Network         Tahun dikurniakan (hh/bb/ttt)         CGPA       Tahun dikurniakan (hh/bb/ttt)         Institusi         UKM-GUP-ASPL-07-06-002         Wodelling the Stormwater Runoff for Stormwater Management in Selected Urban Catchment in Peninsular Malaysia         01/10/2007       30/09/2009         K006542       MOHD. EKHWAN BIN TORIMAN         MOHD. EKHWAN BIN TORIMAN       Institusion         30/09/2009       30/09/2009         A colspan="2">Catch colspan="2">Catch colspan="2"         MOHD. EKHWAN BIN TORIMAN       Catch colspan="2">Catch colspan="2"         MOHD. EXHUAN BIN TORIMAN       Catch colspan="2"       Catch colspan="2"         MOHD. EXHUAN BIN TORIMAN       Catch colspan="2"       Catch colspan="2"         MOHD. EXHUAN BIN TORIMAN       Catch colspan="2"       Catch colspan="2"         MOHD. EXHUAN BIN TORIMAN       Catch colspan="2"       Catch colspan="2"         MOHD. EXHUAN BIN TORIMAN       Catch colspan="2"                                                                                                    |
| KELULUSAN AKADEMIK YA<br>Kelulusan<br>iada rekod<br>MAKLUMAT PROJEK PENYE<br>Kod Projek<br>Nama Projek<br>Tarikh Mula (hh/bb/tttt)<br>Tarikh Tamat (hh/bb/tttt)<br>Ukmper Ketua Projek<br>Nama Ketua Projek<br>Tarikh Mula Lantikan<br>(hh/bb/tttt)<br>Tarikh Tamat Lantikan<br>(hh/bb/tttt)<br>Tempoh (Bulan)<br>Kelayakan yang dipersetuju                                                                                                    | Network         Tahun dikurniakan (hh/bb/ttt)         Tahun dikurniakan (hh/bb/ttt)         UKM-GUP-ASPL-07-06-002         Modelling the Stormwater Runoff for Stormwater Management in Selected Urban Catchment in Peninsular Malaysia         01/10/2007       30/09/2009         K00542       MOHD. EKHWAN BIN TORIMAN         01/01/2009       30/09/2009         30/09/2009       Image: State State St                                                                                                    |
| KELULUSAN AKADEMIK YA<br>Kelulusan<br>iada rekod<br>MAKLUMAT PROJEK PENYE<br>Kod Projek<br>Nama Projek<br>Tarikh Mula (hh/bb/tttt)<br>Tarikh Tamat (hh/bb/tttt)<br>Ukmper Ketua Projek<br>Tarikh Mula Lantikan<br>(hh/bb/tttt)<br>Tarikh Tamat Lantikan<br>(hh/bb/tttt)<br>Tampoh (Bulan)<br>Kelayakan yang dipersetuju<br>SOKONGAN KETUA PROJEK                                                                                                    | Network         Tahun dikurniakan (hh/bb/ttt)         CGPA       Institusi       Tahun dikurniakan (hh/bb/ttt)         UKM-GUP-ASPL-07-06-002         Modelling the Stormwater Runoff for Stormwater Management in Selected Urban Catchment in Peninsular Malaysia         01/10/2007       30/09/2009       1         K006542       MOHD. EKHWAN BIN TORIMAN       1         01/01/2009       30/06/2009       1         RM 1419.00       RM 1419.00       1                                                                                                    |
| KELULUSAN AKADEMIK YA<br>Kelulusan<br>iada rekod<br>MAKLUMAT PROJEK PENYE<br>Kod Projek<br>Nama Projek<br>Tarikh Mula (hh/bb/tttt)<br>Tarikh Tamat (hh/bb/tttt)<br>Ukmper Ketua Projek<br>Nama Ketua Projek<br>Tarikh Mula Lantikan<br>(hh/bb/tttt)<br>Tarikh Tamat Lantikan<br>(hh/bb/tttt)<br>Tampoh (Bulan)<br>Kelayakan yang dipersetuju<br>SOKONGAN KETUA PROJEK<br>Ulasan                                                                                                    | Network         Tahun dikurniakan (hh/bb/ttt)         Tahun dikurniakan (hh/bb/ttt)         UKM-GUP-ASPL-07-06-002         Modelling the Stormwater Runoff for Stormwater Management in Selected Urban Catchment in Peninsular Malaysia         01/10/2007       30/09/2009         K006542       MOHD. EKHWAN BIN TORIMAN         01/01/2009       30/06/2009         80/06/2009       80/06/2009         9       10/01/2009         9       10/01/2009         9       10/01/2009         9       10/01/2009                                                                                                    |
| KELULUSAN AKADEMIK YA<br>Kelulusan<br>iada rekod<br>MAKLUMAT PROJEK PENYE<br>Kod Projek<br>Nama Projek<br>Tarikh Mula (hh/bb/ttt)<br>Tarikh Tamat (hh/bb/ttt)<br>Ukmper Ketua Projek<br>Nama Ketua Projek<br>Nama Ketua Projek<br>Tarikh Mula Lantikan<br>(hh/bb/ttt)<br>Tarikh Tamat Lantikan<br>(hh/bb/ttt)<br>Tempoh (Bulan)<br>Kelayakan yang dipersetuju<br>SOKONGAN KETUA PROJEK<br>Ulasan<br>Tarikh                                                                                 | Network         Tahun dikurniakan (hh/bb/ttt)         Tahun dikurniakan (hh/bb/ttt)         UKM-GUP-ASPL-07-06-002         Modelling the Stormwater Runoff for Stormwater Management in Selected Urban Catchment in Peninsular Malaysia         01/10/2007       30/09/2009         K006542       MOHD. EKHWAN BIN TORIMAN         01/01/2009       30/06/2009         80/06/2009       5         10       11/05/2009                                                                                                    |
| KELULUSAN AKADEMIK YA<br>Kelulusan<br>iada rekod<br>MAKLUMAT PROJEK PENYE<br>Kod Projek<br>Nama Projek<br>Tarikh Mula (hh/bb/ttt)<br>Tarikh Tamat (hh/bb/ttt)<br>Ukmper Ketua Projek<br>Nama Ketua Projek<br>Tarikh Mula Lantikan<br>(hh/bb/ttt)<br>Tarikh Tamat Lantikan<br>(hh/bb/ttt)<br>Tarikh Tamat Lantikan<br>(hh/bb/ttt)<br>Tempoh (Bulan)<br>Kelayakan yang dipersetuju<br>SOKONGAN KETUA PROJEK<br>Ulasan<br>Tarikh                                                              | Network         Tahun dikurniakan (h/bb/ttt)         Tahun dikurniakan (h/bb/ttt)         UKM-GUP-ASPL-07-06-002         Modelling the Stormwater Runoff for Stormwater Management in Selected Urban Catchment in Peninsular Malaysia         01/10/2007       30/09/2009         K006542       MOHD. EKHWAN BIN TORIMAN         01/01/2009       30/06/2009         80/06/2009       5         91       11/02009         10       11/02009                                                                                                    |
| KELULUSAN AKADEMIK YA<br>Kelulusan<br>iada rekod<br>MAKLUMAT PROJEK PENYE<br>Kod Projek<br>Nama Projek<br>Tarikh Mula (hh/bb/ttt)<br>Tarikh Tamat (hh/bb/ttt)<br>Ukmper Ketua Projek<br>Nama Ketua Projek<br>Nama Ketua Projek<br>Tarikh Mula Lantikan<br>(hh/bb/ttt)<br>Tarikh Tamat Lantikan<br>(hh/bb/ttt)<br>Tarikh Tamat Lantikan<br>(hh/bb/ttt)<br>Tarikh Tamat Lantikan<br>(hh/bb/ttt)<br>Tempoh (Bulan)<br>Kelayakan yang dipersetuju<br>SOKONGAN KETUA PROJEK<br>Ulasan<br>Tarikh | Network         Tahun dikurniakan (h/bb/ttt)         CGPA       Institusi       Tahun dikurniakan (h/bb/ttt)         UKM-GUP-ASPL-07-06-002         Modelling the Stormwater Runoff for Stormwater Management in Selected Urban Catchment in Peninsular Malaysia         01/10/2007       30/09/2009         K006542       MOHD. EKHWAN BIN TORIMAN         01/01/2009       01/01/2009         30/06/2009       5         4       RM 1419.00                                                                                                    |
| KELULUSAN AKADEMIK YA<br>Kelulusan<br>iada rekod<br>MAKLUMAT PROJEK PENYE<br>Kod Projek<br>Nama Projek<br>Tarikh Mula (hh/bb/tttt)<br>Tarikh Tamat (hh/bb/tttt)<br>Ukmper Ketua Projek<br>Nama Ketua Projek<br>Nama Ketua Projek<br>Nama Ketua Projek<br>Tarikh Tamat Lantikan<br>(hh/bb/tttt)<br>Tarikh Tamat Lantikan<br>(hh/bb/tttt)<br>Tarikh Tamat Lantikan<br>(hh/bb/tttt)<br>Tempoh (Bulan)<br>Kelayakan yang dipersetuju<br>SOKONGAN KETUA PROJEK<br>Ulasan<br>Tarikh              | Network         Tahun dikurniakan (hh/bb/ttt)         Tahun dikurniakan (hh/bb/ttt)         UKM-GUP-ASPL-07-06-002         Wodelling the Stormwater Runoff for Stormwater Management in Selected Urban Catchment in Peninsular Malaysia         01/10/2007       30/09/2009         01/10/2007       30/09/2009         K006542       MOHD. EKHWAN BIN TORIMAN         01/07/2009       5         30/06/2009       6         1       RM 1419.00         I I/05/2009         1       11/05/2009                                                                                                    |